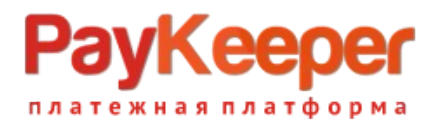

# Установка модуля PayKeeper в CMS Bitrix

Данный модуль предназначен для интернет-магазинов на платформе Bitrix.

### 1. Извлеките содержимое архива

В архиве находится папка с модулем paykeeper. Её необходимо скопировать в директорию, где располагается ваш сайт. Обычно это директория bitrix.

## 2. Добавьте платёжную систему

В панели администрирования Bitrix, зайдите в раздел «Магазин» -> «Настройки» -> «Платёжные системы» и нажмите на кнопку «Добавить платёжную систему» (рисунок 1).

| 💭 🌀 Интернет-магазин - Пла 🗴 |                                                                                     |                                                                                                    |                   |                   |  |  |  |
|------------------------------|-------------------------------------------------------------------------------------|----------------------------------------------------------------------------------------------------|-------------------|-------------------|--|--|--|
| ← → C                        | 62.76.190.53/bitrix/admin/                                                          | ale_pay_system.php?lang=ru                                                                                                    | s 📀 🤞             | ) 0 👙 💩 ≡         |  |  |  |
| Сайт                         | Администрирование                                                                   | 🕼 2 🗘 🕜 поиск Q. 上 adm                                                                                                    | nin Выйти         | RU - 🖃 🖈 🧻        |  |  |  |
| <b>А</b> Рабочий<br>стол     | Магазин<br>• 🏨 Заказы                                                               | Рабочий стол » Магазин » Настройки » Платежные системы<br>Платежные системы                                                                                                   |                   |                   |  |  |  |
| Контент                      | <ul> <li>Продукция</li> <li>СКМ</li> <li>Аскупатели</li> </ul>                      | Фильтр         +           Активность:         (все)         \$           Найти         Отменить         С                                                                    | > +               |                   |  |  |  |
| Сервисы                      | <ul> <li>Ж Скидки</li> <li>Складской учет</li> <li>Настройки</li> </ul>             | + Добавить платежную систему                                                                                                    | Акт.              | Сорт.             |  |  |  |
| Магазин                      | <ul> <li>Службы доставки</li> </ul>                                                 | 🔲 🗮 1 Наличные курьеру                                                                                                    | да                | 50                |  |  |  |
| Marketplace                  | <ul> <li>Платежные системы</li> <li>Налоги</li> <li>Типы плательщиков</li> </ul>    | П         2         Кредитная карта           П         3         Оплата в платежной системе Web Money           П         4         Оплата в платежной системе Яндекс Деньги | нет<br>нет<br>нет | 60<br>70<br>80    |  |  |  |
| <b>і</b><br>Настройки        | <ul> <li>Статусы</li> <li>Свойства заказа</li> </ul>                                | □         Ξ         5         Сбербанк           □         Ξ         6         Банковский перевод                                                                             | да<br>да          | 90<br>100         |  |  |  |
|                              | <ul> <li>Местоположения</li> <li>Интеграция с 1С</li> <li>Печатные формы</li> </ul> | <ul> <li>Для всех × - действия - ÷</li> <li>К</li> <li>К</li> <li>На странице: 20 ÷</li> </ul>                                                                                | Платежные си      | истемы 1 – 6 из 6 |  |  |  |

Рисунок 1. Добавление платёжной системы

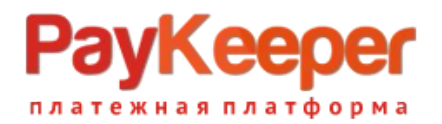

В открывшейся странице (рисунок 2) введите следующие параметры:

В выпадающем списке «**Обработчик**» нужно выбрать «PayKeeper (paykeeper)».

«Заголовок» - «Оплата картами Visa/MasterCard на сайте».

Укажите **«Название»** (оно будет отображаться для посетителей Вашего сайта в перечне способов оплаты), например «Оплата картами Visa и MasterCard на сайте».

Выберите флаг «Активность».

«Сортировка» – любое значение (1 – данный способ оплаты будет выводиться первым).

«Описание» – название по Вашему желанию, например, «Оплата пластиковыми картами на сайте».

|             | Новая платежная систем 🗙 🔼             |                                            | ×   |
|-------------|----------------------------------------|--------------------------------------------|-----|
| ← → C       | : D                                    | 5                                          | 2 = |
| Маркетинг   | ▶ 🛄 Отчёты                             |                                            | •   |
| 亩           | 🔻 🔓 Настройки                          | Платежная система                          |     |
| Магазин     | <ul> <li>Мастер магазина</li> </ul>    | Параметры платежной системы                |     |
|             | <ul> <li>Службы доставки</li> </ul>    |                                            |     |
| Сервисы     | • Компании                             | Обработчик: Выберите обработчик            |     |
|             | <ul> <li>Платежные системы</li> </ul>  | Заголовок:                                 |     |
|             | ▶ Налоги                               | Название:                                  |     |
| Аналитика   | <ul> <li>Типы плательщиков</li> </ul>  | Активность: 🗹                              |     |
| •           | • Статусы                              | Сортировка:                                |     |
| Marketplace | <ul> <li>Бизнес смыслы</li> </ul>      | Onucature: B Z U S 🕷 📽 html 🗊 🗛            |     |
|             | <ul> <li>Свойства заказа</li> </ul>    |                                            |     |
| <b>X</b>    | Местоположения                         |                                            |     |
| Настройки   | <ul> <li>Интеграция с 1С</li> </ul>    |                                            |     |
|             | <ul> <li>Печатные формы</li> </ul>     |                                            |     |
|             | <ul> <li>Торговые платформы</li> </ul> | Логотип платёжной системы: 🕕 Добавить файл |     |
|             | • Типы цен                             | Открывать в новом окне:                    |     |
|             | <ul> <li>Наценки</li> </ul>            | Тип оплаты: Безналичный 🔻                  |     |
|             | <ul> <li>Единицы измерения</li> </ul>  | Разрешить автопересчет оплаты:             |     |
|             | <ul> <li>Экспорт данных</li> </ul>     | Кодировка:                                 |     |
|             | ▶ Импорт данных                        | Код:                                       |     |
|             | Аффилиаты                              | Сохранить Применить Отменить               | -   |

Рисунок 2. Ввод общих свойств платёжной системы.

В разделе **«Настройка обработчика ПС»** выбираем вкладку «По умолчанию» («По умолчанию для всех типов плательщиков»). В полях для ввода нужно ввести:

#### 1. Секретное слово.

Секретное слово необходимо сгенерировать в личном кабинете PayKeeper, скопировать и вставить в поле «секретное слово. См. рисунок 4.

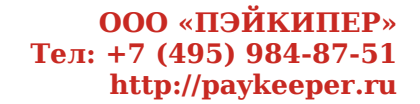

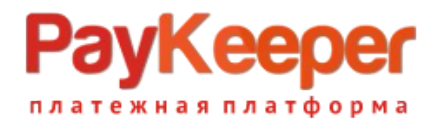

### 2. Адрес формы оплаты.

В этом поле необходимо указать URL адрес формы PayKeeper (адрес имеет формат https://<ваш сайт>.server.paykeeper.ru/create/). Например, если название Вашего сайта netprint.ru, то URL адрес

формы PayKeeper будет следующий:

https://netprint.server.paykeeper.ru/create/

| 🗂 Измене          | ние платежной с                                             | Леонид — С                                              | ×   |
|-------------------|-------------------------------------------------------------|---------------------------------------------------------|-----|
| ← → C             | : D                                                         | ☆ ⋓ I                                                   | A E |
| Магазин           | • Мастер магазина                                           | Параметры платежной системы                             | -   |
| <b>ервисы</b>     | <ul> <li>Служоы доставки</li> <li>Компании</li> </ul>       | ID: 7<br>Oбработчик: Deutkeener (multicener)            |     |
|                   | <ul> <li>Платежные системы</li> </ul>                       | Раукеерег (раукеерег) • •                               |     |
|                   | ▶ Налоги                                                    | банками и платёжными системами                          |     |
| Аналитика         | <ul> <li>Типы плательщиков</li> </ul>                       | Заголовок: Оплата картами Visa/MasterCard на сайте      |     |
| •                 | ■ Статусы                                                   | Название: Оплата картами Visa/MasterCard на сайте       |     |
| Marketplace       | Бизнес смыслы                                               |                                                         |     |
| **                | <ul> <li>Свойства заказа</li> </ul>                         |                                                         |     |
| ••••<br>Настройки | <ul> <li>Местоположения</li> <li>Интерроция с 10</li> </ul> | Оплата банковской картой онлайн                         |     |
|                   | Печатные формы                                              |                                                         |     |
|                   | <ul> <li>Порговые платформы</li> </ul>                      |                                                         |     |
|                   | ∞ Типы цен                                                  |                                                         |     |
|                   | <ul> <li>Наценки</li> </ul>                                 | Логотип платёжной системы: 📵 Добавить файл              |     |
|                   | <ul> <li>Единицы измерения</li> </ul>                       | Открывать в новом окне:                                 |     |
|                   | <ul> <li>Экспорт данных</li> </ul>                          | Тип оплаты: Безналичный                                 |     |
|                   | ▶ Импорт данных                                             | Разрешить автопересчет оплаты:                          |     |
|                   | 🕨 📑 Аффилиаты                                               |                                                         |     |
|                   |                                                             | лид.<br>Настройка обработника ПС                        |     |
|                   |                                                             |                                                         |     |
|                   |                                                             | По умолчанию Физическое лицо (s1) Юридическое лицо (s1) |     |
|                   |                                                             | По умолчанию для всех типов плательщиков                |     |
|                   |                                                             | Сохранить Применить Отменить                            | +   |

Рисунок 3. Настройка способа оплаты.

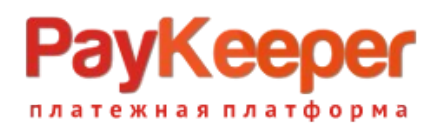

|                    |                                                                                          |               | Настройка о  | õpaõ  | отчика ПС      |                |  |  |  |
|--------------------|------------------------------------------------------------------------------------------|---------------|--------------|-------|----------------|----------------|--|--|--|
| По умолчанию       | Физическое лицо (s1)                                                                     | Юридическа    | ое лицо (s1) |       |                |                |  |  |  |
| По умолчани        | По умолчанию для всех типов плательщиков                                                 |               |              |       |                |                |  |  |  |
|                    |                                                                                          |               |              |       |                |                |  |  |  |
|                    |                                                                                          | Остал         | ьные своисте | за пл | атежных систем |                |  |  |  |
|                    | Ce                                                                                       | кретное слово | Значение     | •     | OC3otjxV52xCUS | По умолчанию 🔲 |  |  |  |
| ſ                  | Адрес формы оплаты<br>Пример: http://sawoaйt>.server.paykeeper.ru/create/ По умолчанию 🗌 |               |              |       |                |                |  |  |  |
| Скрыть заполненные |                                                                                          |               |              |       |                |                |  |  |  |
|                    |                                                                                          |               |              |       |                |                |  |  |  |

## Рисунок 4. Параметры обработчика ПС.

#### После ввода настроек нужно нажать кнопку «Сохранить».

| PayKeeper                                                    |                                                                        | ЛИЧНЫЙ КАБИНЕТ:                                                                        | 000 ПЭЙКИПЕР 🛛 🕌   |  |  |  |  |  |
|--------------------------------------------------------------|------------------------------------------------------------------------|----------------------------------------------------------------------------------------|--------------------|--|--|--|--|--|
| СТАТИСТИКА ПЛАТЕЖИ                                           | СЧЕТА 😳 СОЗДАТЬ                                                        | СЧЕТ 🔅 НАСТРОЙКИ                                                                       | 🛇 ПОМОЩЬ           |  |  |  |  |  |
| НАСТРОЙКИ                                                    |                                                                        |                                                                                        |                    |  |  |  |  |  |
| Общие параметры                                              | СПОСОБ ПОЛУЧЕНИЯ УВЕДОМЛЕНИЯ О ПЛАТЕЖАХ                                |                                                                                        |                    |  |  |  |  |  |
| Настройка формы оплаты<br>Получение информации о<br>платежах | РауКеерег предоставляет возможно<br>на адрес электронной почты, либо F | сть оповещать организацию о принятых платежах с помо<br>OST запросом на указанный URL. | щью отправки писем |  |  |  |  |  |
| Дост Адрес обработчика<br>адм                                | а на вашем сайте млени                                                 | я о POST-оповещения т                                                                  |                    |  |  |  |  |  |
| Адреса перенаправле Секретн<br>клиента                       | юе слово<br>оче, на который будут<br>отправляться POST-запросы         | http://<ваш_сайт>/receive_pk.php<br>*Поле не может быть пустым                         |                    |  |  |  |  |  |
|                                                              | Секретное слово                                                        | ОСЗотјхV52хCUS<br>Используйте латинские буквы в верхнем и нижнем                       |                    |  |  |  |  |  |
|                                                              | СГЕНЕРИРОВАТЬ                                                          | регистре, цифры и знаки препинания                                                     |                    |  |  |  |  |  |
|                                                              |                                                                        | СОХРАНИТЬ ИЛИ <u>Отменить изменения</u>                                                |                    |  |  |  |  |  |

Рисунок 5. Указание настоек в личном кабинете PayKeeper

# 3. Настройте приём оповещений об оплате

Вам нужно создать пустую страницу и разместить на ней компонент «Обработчик платёжной системы». Для этого перейдите в раздел

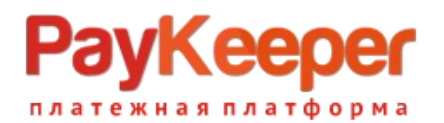

«Контент», раскройте список «Структура сайта» и нажмите на Ваш интернет-магазин. В правой области страницы (рисунок 6) выберите «Добавить» и выберите «добавить файл».

| D.                            | Интернет-магазин - Упра 🗙                                                                                                    |                                                                         |                                                     | *                      |                |                                         |                             |
|-------------------------------|----------------------------------------------------------------------------------------------------|-------------------------------------------------------------------------|-----------------------------------------------------|------------------------|----------------|-----------------------------------------|-----------------------------|
| ←⇒C                           | 62.76.190.53/bitrix/admin/file                                                                                                    | man_admin.php?lang=r                                                    | u&site=s1&logical=                                  | Y&path=%2F             |                | ~~~~~~~~~~~~~~~~~~~~~~~~~~~~~~~~~~~~~~~ | ? ❷ ❸ ❸ ♥  ≡"               |
| Сайт                          | Администрирование                                                                                                    | 2 0 0                                                                   |                                                     | поиск                  |                | Q 🕹 admin                               | Выйти RU - 🗐 🖈 🍵            |
| Справочний<br>стол<br>Контент | Контент<br>Структура сайта<br>Интернет-магазин (Сайт по<br>Авторизация<br>Сайт ос<br>Вход на сайт                                                                                                  | Рабочий стол → Контент<br>Управление ст<br>Фильтр +<br>Имя:<br>Найти От | ▶ Структура сайта<br><b>ГРУКТУРОЙ: Г</b><br>ГМЕНИТЬ | Интернет-магазин       | н (Сайт по умс | лчанио)                                 | +                           |
| Сервисы                       | <ul> <li>Мой кабинет</li> <li>Новости</li> </ul>                                                                                                    | + Добавить 🔻                                                            | Загрузить файл                                      | Дополните              | ельно 🔻        |                                         |                             |
| <b></b>                       | О магазине                                                                                                    | Путь: /                                                                 |                                                     |                        | ОК             | Поиск                                   | •                           |
| Магазин                       | <ul> <li>Склады</li> <li>Файлы и папки</li> <li>Медиабиблиотека</li> <li>Каталоги</li> <li>Каталоги</li> <li>Новости</li> <li>Торговые предложения</li> <li>Сервисы</li> <li>Канфоблоки</li> </ul> | Имя                                                                     | Размер<br>файла                                     | Изменен                | Тип            | Права на доступ<br>сервера              | Права на доступ<br>продукта |
| Marketplace                   |                                                                                                    | 🗏 📋 О магазине                                                          |                                                     | 07.06.2013<br>14:01:17 | Папка          | 700 www-data www-<br>data               | Полный доступ               |
| **                            |                                                                                                    | 🗏 💼 Авторизация                                                         | Ų.                                                  | 07.06.2013<br>14:01:17 | Папка          | 700 www-data www-<br>data               | Полный доступ               |
| настройки                     |                                                                                                    | 🗏 📋 Вход на сай                                                         | т                                                   | 07.06.2013<br>14:01:17 | Папка          | 700 www-data www-<br>data               | Полный доступ               |
|                               |                                                                                                    | 🗏 📄 Новости                                                             |                                                     | 07.06.2013<br>14:01:17 | Папка          | 700 www-data www-<br>data               | Полный доступ               |
|                               |                                                                                                    | 🗏 📋 Мой кабинет                                                         |                                                     | 07.06.2013<br>14:01:17 | Папка          | 700 www-data www-<br>data               | Полный доступ               |
|                               | < <u> </u>                                                                                                    | 📃 📄 Склады                                                              |                                                     | 07.06.2013<br>14:01:17 | Папка          | 700 www-data www-<br>data               | Полный доступ               |
|                               |                                                                                                    | ≡ Меню типа «bo                                                         | ttom» 513 Б                                         | 07.06.2013<br>14:01:17 | Скрипт<br>РНР  | 600 www-data www-<br>data               | Полный доступ               |
|                               |                                                                                                    | 🗏 — Меню типа «top                                                      | »» 807 Б                                            | 07.06.2013<br>14:01:17 | Скрипт<br>РНР  | 600 www-data www-<br>data               | Полный доступ               |
|                               |                                                                                                    | ≡ 📄 Страница не найдена                                                 | 566 B                                               | 07.06.2013<br>14:01:17 | Скрипт<br>РНР  | 600 www-data www-<br>data               | Полный доступ               |
|                               |                                                                                                    | ≡ ⊒ Интернет-ма<br>"Мебель"                                             | газин 2.66 КБ                                       | 07.06.2013<br>14:02:51 | Скрипт<br>РНР  | 600 www-data www-<br>data               | Полный доступ               |
|                               |                                                                                                    | < 1 >                                                                   |                                                     | На странице:           | 20 ‡           |                                         | Показано 1 – 10 из 10 👻     |

Рисунок 6. Добавление страницы.

В открывшейся странице в правой верхней области выберите «Редактировать» -> «Как HTML».

Когда загрузится НТМL-редактор (рисунок 7), удалите оттуда весь текст.

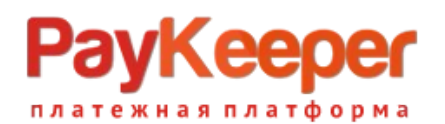

|                                                                                      | Интернет-магазин - Сози ×                                                                                                    |                                                                                                    |  |
|--------------------------------------------------------------------------------------|----------------------------------------------------------------------------------------------------|----------------------------------------------------------------------------------------------------|--|
| Сайт                                                                                 | Администрирование                                                                                                    | тап_ntm_edit.php?rlang=rd&logical=Y&site=si&path=%2F&new=Y S V v                                                                                                    |  |
| Сайт<br>Рабочий<br>Стоп<br>Контент<br>Сервисы<br>Магазин<br>Магкетріясе<br>Настройки | Администрирование КОНТЕНТ  КОНТЕНТ  Структура сайта  Структура сайта  Синтернет-магазин (Сайт по  Авторизация  Вход на сайт  Каталоги  Каталоги  Каталоги  Каталоги  Срвисы Сревисы Синфоблоки | 2 С 2 Аллин Выйти к<br>абочий стол → Контент → Структура сайта → Интернет-магазин (Сайт по умолчанию)<br>СОЗДАНИЕ НОВОГО ФАЙЛА ☆<br>Тапка Редактирование<br>Свойства Меню<br>Редактирование Свойства Меню<br>Редактирование Страницы<br>Шаблон: Стандартная страница<br>Заголовок страницы: Тті!е<br>Имя файла: ttile.php<br>Ссокранить и выйти () (Ражео) • В / Ц С С С С С С С С С С С С С С С С С С |  |
|                                                                                      |                                                                                                    | Конпоненты (Сниплеты)<br>Свойства<br>Выберите эленент для проснотра его свойств.                                                                                                    |  |

Рисунок 7. Редактирование страницы в виде HTML.

В списке компонентов в правой части редактора выберите «Магазин»-> «Процедура оформления заказа» и перетащите компонент «Подключение обработчика результата платежной системы» в область редактирования. После этого сделайте на нём двойной клик, чтобы открылось окно параметров компонента (рисунок 8). В выпадающем списке «Платёжная система» выберите «**Оплата Visa/MasterCard**» (то значение которое вы указали в пункте 3). После редактирования параметров нажмите кнопку «Сохранить», введите имя файла (например, receive\_pk.php), любой заголовок и сохраните результат.

Адрес обработчика в формате http://<ваш\_сайт>/receive\_pk.php нужно указать в личном кабинете PayKeeper. См. рисунок 5.

Когда заказ будет оплачен через PayKeeper, в списке заказов в графе «Оплачен» у него будет выставлено «Да».

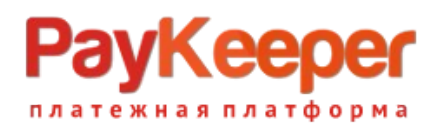

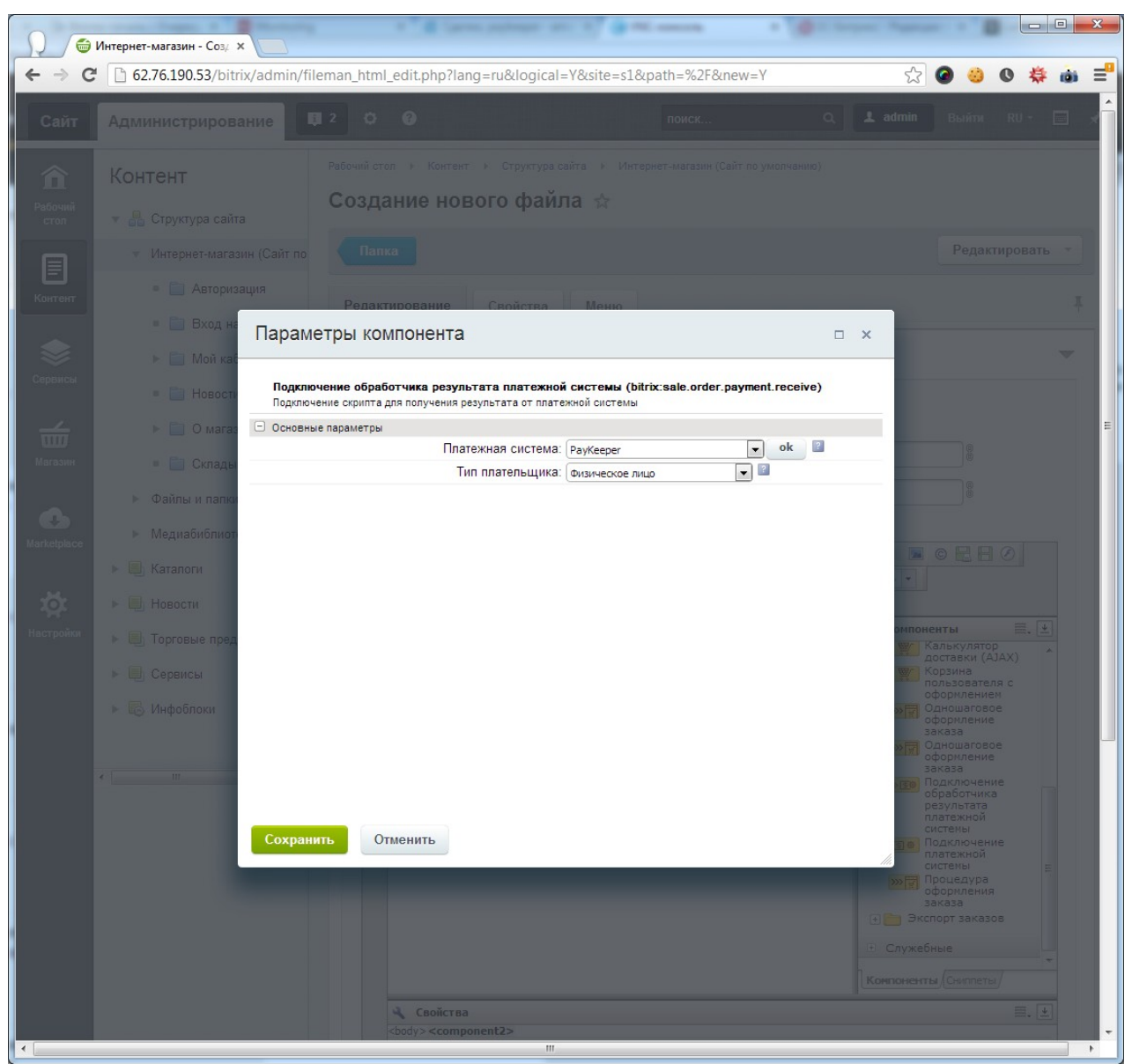

Рисунок 8. Редактирование свойств обработчика.